# **Magento Gift Card Gift Voucher**

Thank you for purchasing my extension. If you have any questions that are beyond the scope of this help file, please feel free to email via my user page contact form here. Thanks so much!

Created: 23/6/2015 | By: Magenest | Email: support@magenest.com

- Introduction
- Installation
- Configuration
  - General Setting
    - Catalog View Setting
    - Email delivery Option
  - PDF Page Setting
- Back end
  - ° Create a gift card product
  - Manage the gift card
- Frontend Usage
- Update
- Support

# Introduction

**Magento gift card gift voucher** extension is a powerful tool help you increase your sales up to 70% in easy way. With this gift card gift voucher extension, your customers can buy a/many gift card/gift voucher for their friends or themselves then send gift card can be by email or by physical mail in their anniversaries like: Christmas, new year, birthday....or any other greeting.

This extension keeps following features:

#### 1. For Customers

- Customer can buy gift card for them self or send it as a gift to their friends
- Gift Card can be delivered by email or by physical mail The extension
- automatically email the buyer and the recipients about Gift Card information
  Customer can manage the gift card/gift voucher that he already purchased at the account dashboard There are many difference value of gift card

#### 2. For Admin

- Admin can manage, edit, delete the gift cards Admin can import and export the gift card
- Admin can configure the gift card module , change the email template, change the pdf gift card setting
- Admin can print many gift card pdf by one click. It is very useful if merchant delivery gift card offline

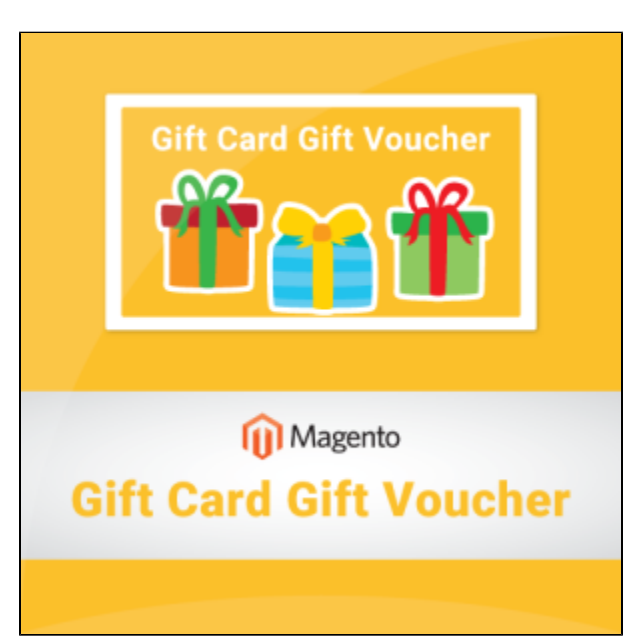

#### View the module page:

http://store.magenest.com/magento-extensions/gift-card-gift-voucher.html

Video tutorial:

# Installation

- 1. Download archive from download link that is in the e-mail you received upon order completion
- 2. Unzip the files
- 3. Place them in the root directory in your magento installation. If you had older versions of the module you may be
- 4. Prompted to peplace existing files. Please do so. You will find few directories that match some of the directories in Magento root

- 5. Clear cache of your magento installation
- 6. In Magento Cache page, hit the button labeled Flush Cache Storage
- 7. If you are logged into the magento Admin, Log out and log back in.
- 8. You should now see a new menu item, Gift Certificate and Gift Certificates in System > Configuration, under the Hungnam section

## Configuration

Browse backend menu System > Configuration > Hungnam section,Click Gift Certificates setting tab.

Entire configuration tab includes 4 groups:

- 1. General Setting
- 2. Catalog View Setting
- 3. Email Delivery Option
- 4. PDF Page Setting

We will cover all sections.

#### **General Setting**

- Auto generate certificate number: If set to Yes all certificate codes will be auto-generated. If set to No, admin user will need to go to Gift Certification menu and set certificate code manually before the certificate could be used. There is a chance that if payment for certificate order is received before code is set the customer will receive gift certificate email without certificate code. Generally it is recommended to auto generate codes
- Certificate number pattern: Simple pattern expression used for certificate code generation
- Default Status: Default status for when certificate is generated pending means certificate is valid, but cannot be used yet, active means certificate is valid and can be used, used means certificate has been redeemed and cannot be used anymore., disable mean certificate can not be used.
- Order item status to active gift card code: Order item status to active gift card code, you can choose pending, invoiced status.
- **Default certificate amounts**: This setting can be overridden on by certificate basis.
- Default expiration timespan: (in days) period after certificate creation during which certificate can be used. This setting can be overridden on by
  certificate basis on certificate management page.

| Gift certificate setting                      |              |              | Save Config |
|-----------------------------------------------|--------------|--------------|-------------|
| General Settings                              |              |              | ۵           |
| Auto generate certificate number              | Yes 🔻        | [STORE VIEW] |             |
| Certificate number pattern                    | Gift[A3][N5] | [STORE VIEW] |             |
| Default Status                                | pending •    | [STORE VIEW] |             |
| Order Item Status to active gift<br>card code | Pending •    | [STORE VIEW] |             |
| Default expiration timespan                   | 20           | [STORE VIEW] |             |

#### **Catalog View Setting**

- Allow customer message: Allow custom gift message that will be attached to confirmation email. If physical shipping is used, store owner has to
  take care of printing out the message.
- Customer message max length: Maximum message length.
- Enable custom messege preview: If set to Yes then the recipient's email and recipient's name will be shown in shopping cart view.

| Catalog View Settings         |       | ٥            |
|-------------------------------|-------|--------------|
| Allow customer message        | Yes 🔻 | [STORE VIEW] |
| Customer message max length   | 250   | [STORE VIEW] |
| Enable custom message preview | Yes 🔻 | [STORE VIEW] |

#### **Email delivery Option**

- Allow recipient's email: If set to Yes customer will be allowed to fill in another recipient email address so that when order is completed, the other
  person receives Gift Certificate email straight away. If set to No and buyer wants to buy GC for someone else, she will need to manually forward
  details to that person, or use physical address for shipping.
- Send new GC confirmation: When to send GC confirmation email right after order is placed, or after payment is made or never (send confirmation manually). Beware that if you set this to On order completion buyer can get Gift Certificate details before paying for it. Best to use this option if your payment method submits order after receiving payment. If set to Never no notifications will be sent.
- Gift certificate email sender: Email contact on whose behalf GC emails will be sent. Configurable in System > Configuration > General > Store
   Email Addresses
- Template email for purchase: Transactional email template to be used when GC is bought for customer itself.
- Template email for receiver: Transactional email template to be used when GC is bought for someone else but the customer. This and above setting templates can be edited in Transactional email menu. You can edit template files directly, but this is not recommended because your changes will be lost upon extension update.

| Email delivery option         |                              |   |              | ٥ |
|-------------------------------|------------------------------|---|--------------|---|
| Allow recipient's email       | Yes                          | T | [STORE VIEW] |   |
| Send new GC confirmation      | Yes                          | ۲ | [STORE VIEW] |   |
| Gift certificate email sender | General Contact              | ۲ | [STORE VIEW] |   |
| Template email for purchase   | Default Template from Locale | ۲ | [STORE VIEW] |   |
| Template email for receiver   | Default Template from Locale | ۲ | [STORE VIEW] |   |

### **PDF Page Setting**

- · Print sample gift card: When you finish you pdf setting, click this option to print the sample pdf you created
- Attach PDF to email that send to buyer and receiver of gift card: If Yes the module will send email attach the PDF to your customer, If No the module won't send it.
- Date format: There are 4 options: full, medium, long and short. Output examples are shown below:

Full: Thursday 30 October 2013

Medium: 30 October 2013

Long: 30 oct. 2013

Short: 30-10-13

- Page Width: the width of PDF page
- Page Height: the length of PDF page
- PDF Template file: attach your PDF template
- Add fields: This option allows admin define email content of gift card PDF. You can use variables here: {{from}} : the gift card giver's name

{{to}} the gift card receiver's name

{{message}} the gift card giver's message for gift card receiver

{{gift card code}} the gift card code

{{balance}} the gift card balance

{{expired\_at}} the gift card's expiry date

| Pdf Page Settings                                                   |                                                                                      |                                                                |                                      |                                     |                                                  |                                                    |                                                                                                    |              |
|---------------------------------------------------------------------|--------------------------------------------------------------------------------------|----------------------------------------------------------------|--------------------------------------|-------------------------------------|--------------------------------------------------|----------------------------------------------------|----------------------------------------------------------------------------------------------------|--------------|
| Print sample gift card                                              |                                                                                      |                                                                |                                      |                                     |                                                  |                                                    |                                                                                                    |              |
| Attach PDF to email that send to<br>buyer and receiver of gift card | Yes                                                                                  |                                                                |                                      | •                                   |                                                  |                                                    |                                                                                                    | [STORE VIEW] |
| Date format                                                         | Long                                                                                 |                                                                | ,                                    | ·                                   |                                                  |                                                    |                                                                                                    | [STORE VIEW] |
| Page Width                                                          | 590                                                                                  |                                                                |                                      |                                     |                                                  |                                                    |                                                                                                    | [STORE VIEW] |
| Page Height                                                         | 292                                                                                  |                                                                |                                      |                                     |                                                  |                                                    |                                                                                                    | [STORE VIEW] |
| PDF Template file                                                   | Choose File No<br>Gift-Card.png Del                                                  | file chosen<br>lete File                                       |                                      |                                     |                                                  |                                                    |                                                                                                    | [STORE VIEW] |
|                                                                     |                                                                                      |                                                                |                                      |                                     |                                                  |                                                    |                                                                                                    |              |
| Page Width                                                          |                                                                                      |                                                                |                                      |                                     |                                                  |                                                    |                                                                                                    |              |
| Page Width                                                          | Field                                                                                | Template                                                       | X                                    | Y                                   | Font Size                                        | Color                                              |                                                                                                    |              |
| Page Width                                                          | Field<br>Gift card code ▼                                                            | Template {{code}}                                              | <b>X</b><br>390                      | Y<br>243                            | Font Size                                        | Color<br>black                                     | Delete                                                                                                    |              |
| Page Width                                                          | Field<br>Gift card code ▼<br>Message ▼                                               | Template {{code}} {{message}}                                  | X<br>390<br>345                      | Y<br>243<br>120                     | Font Size                                        | Color<br>black<br>black                            | <ul><li>Delete</li><li>Delete</li></ul>                                                                                    |              |
| Page Width                                                          | Field<br>Gift card code ▼<br>Message ▼<br>Balance ▼                                  | Template {{code}} {{message}} {{balance}}                      | X<br>390<br>345<br>350               | Y<br>243<br>120<br>41               | Font Size 13 13 13                               | Color<br>black<br>black<br>black                   | Delete     Delete     Delete                                                                                               |              |
| Page Width                                                          | Field<br>Gift card code ▼<br>Message ▼<br>Balance ▼<br>From ▼                        | Template {{code}} {{message}} {{message}} {{balance}} {{from}} | X<br>390<br>345<br>350<br>350        | Y<br>243<br>120<br>41<br>218        | Font Size 13 13 13 13 13 13                      | Color<br>black<br>black<br>black<br>black          | <ul> <li>Delete</li> <li>Delete</li> <li>Delete</li> <li>Delete</li> <li>Delete</li> </ul>                                 |              |
| Page Width                                                          | Field       Gift card code ▼       Message ▼       Balance ▼       From ▼       To ▼ | Template {{code}} {{message}} {{balance}} {{from}} {{to}}      | X<br>390<br>345<br>350<br>350<br>343 | Y<br>243<br>120<br>41<br>218<br>190 | Font Size 13 13 13 13 13 13 13 13 13 13 13 13 13 | Color<br>black<br>black<br>black<br>black<br>black | <ul> <li>Delete</li> <li>Delete</li> <li>Delete</li> <li>Delete</li> <li>Delete</li> <li>Delete</li> <li>Delete</li> </ul> |              |

Consult the userguide to configure coordinates for PDF Voucher here:

# **Back end**

### Create a gift card product

Follow the below step by step instruction to create a gift card product

Go to backend section, click on menu Catalog > Manages Products . Click on button Add Product, Choose Gift voucher as Product Type.

| Product Information | 勶 New Product                 |                                          | Back     Reset |
|---------------------|-------------------------------|------------------------------------------|----------------|
| Settings            | Create Product Settings       |                                          |                |
|                     | Attribute Set<br>Product Type | Default<br>Gift voucher<br>✓<br>Continue | ]              |

At New Product page, fill the product information for Gift Card such as name, image, category as normal.

At Price Tab:

| Choose Store View:<br>Default Values | 🎯 massaggio (Default) |              | Back | Reset | Oelete | O Duplicate |
|--------------------------------------|-----------------------|--------------|------|-------|--------|-------------|
| Product Information                  | Prices                |              |      |       |        |             |
| General<br>Prices                    | Price *               | 55 <br>[USD] |      |       |        |             |

Fill the gift card price. Currently, the extension support 3 price model

- Fixed price: the balance of Gift card is fixed. Admin set up fixed price by simply enter a number.
   Select price: The customer can choose the balance of Gift Card from a select box on frontend. In order to set up a select price you separate the values by ; - e.g. 50;150;300;25
- 3. Range price: The customer can determine the balance of Gift Card he want to purchase by filling the amount on text box. You separate the minimum and maximum price by - . For example 50-500;

### Manage the gift card

(Create, Delete, mass delete, Active, Disable Gift Card, print Gift card) Click on menu Gift certification > manage giftcert.

|          | Global Record Search    |                 |              |  |  |  |  |  |  |
|----------|-------------------------|-----------------|--------------|--|--|--|--|--|--|
|          | _                       | _               | _            |  |  |  |  |  |  |
| CMS      | Gift certification      | Reports         | System       |  |  |  |  |  |  |
| ble from | Manage Giftcert         |                 | ting provide |  |  |  |  |  |  |
|          |                         |                 | You          |  |  |  |  |  |  |
| roduct F | Flat Data, Category Fla | at Data, Catego | ry Products, |  |  |  |  |  |  |

You will see a grid of gift card in your store. The module allows you to print all gift cards in one time.

| Gift     | vouche     | er manager               |               |                  |              |            |           |                            |                           |
|----------|------------|--------------------------|---------------|------------------|--------------|------------|-----------|----------------------------|---------------------------|
| Page 🕢   | 1          | of1pages   View          | 20 💌 per page | Total 17 records | found        |            |           | 🙀 Export to: CSV           | Export                    |
| Select V | isible   U | nselect Visible   17 ite | ms selected   |                  |              |            |           |                            | Acti                      |
|          | ID 🗼       | Voucher code             | Balance       | Status           | Customer     | Recipient  | Order     | Created at                 | Expired at                |
| Yes 👻    |            |                          |               |                  |              |            |           | From: 📰                    | From: 📰                   |
|          |            |                          |               |                  |              |            |           | To: 🗾                      | То: 📰                     |
|          | 17         | GiftBNH88069             | 100.0000      | active           | John Hopkins | Hank Linda | 10000013  | Dec 15, 2015 7:23:09<br>PM | Jan 4, 2016 4:00:00<br>PM |
| <b>V</b> | 16         | GiftWAA93578             | 100.0000      | active           | John Hopkins | Hank Linda | 10000012  | Dec 15, 2015 6:23:58<br>PM | Jan 4, 2016 4:00:00<br>PM |
| <b>V</b> | 15         | GiftJcQ10680             | 100.0000      | active           | John Hopkins |            | 100000011 | Dec 15, 2015 6:21:49<br>PM | Jan 4, 2016 4:00:00<br>PM |
| <b>V</b> | 14         | GiftGaY04254             | 100.0000      | active           | John Hopkins | Hank Linda | 10000010  | Dec 15, 2015 6:17:25<br>PM | Jan 4, 2016 4:00:00<br>PM |
|          | 13         | GiftwHK46443             | 150.0000      | active           | John Hopkins | Hank Linda | 10000009  | Dec 15, 2015 6:14:34<br>PM | Jan 4, 2016 4:00:00<br>PM |

Click on the giftcard record on grid you want to view detail.

On Gift certification information page, it has 3 tabs.

• Gift Certificate Infomation:

| Gift Certificate Information | Edit Gift Certificate                                       |                                                                                                    | • Back | Reset | Delete Giftcert | Save Giftcert |
|------------------------------|-------------------------------------------------------------|----------------------------------------------------------------------------------------------------|--------|-------|-----------------|---------------|
| Gift Certificate Information |                                                             |                                                                                                    |        |       |                 |               |
| Message Information          | Gift voucher Information                                    |                                                                                                    |        |       |                 |               |
| Transaction History          | Voucher code *<br>Balance *                                 | GiftBNH88069<br>A Pattern examples<br>[A8] : 8 alpha chars<br>[N4] : 4 numerics<br>[AN6] : 6 alphanumeric<br>GIFT-[A4]-[AN6] : GIFT-ADFA-12NF00<br>100.0000<br>A The value of gift certification |        |       |                 |               |
|                              | Currency<br>Status *<br>Expired at<br>Store view<br>Comment | USD active  1/5/2016  Default Store View                                                                                                    | ]      |       |                 |               |

• Message Information:

| Gift Certificate Information | Edit Gift Certificate               |                                          | ( Back | Reset | Delete Giftcert | Save Giftcert |
|------------------------------|-------------------------------------|------------------------------------------|--------|-------|-----------------|---------------|
| Gift Certificate Information |                                     |                                          |        |       |                 |               |
| Message Information          | Customer                            |                                          |        |       |                 |               |
| Transaction History          | Customer name *<br>Customer email * | John Hopkins<br>johnhopkins615@gmail.com |        |       |                 |               |
|                              | Recipient                           |                                          |        |       |                 |               |
|                              | Recipient name<br>Recipient email   | Hank Linda<br>hank.linda.87@gmail.com    |        |       |                 |               |
|                              | Message                             |                                          |        |       |                 |               |
|                              | Message                             | Wish you lots of love and happiness      | ]      |       |                 |               |

• Transaction History:

| Gift Certificate Information | Edit Gift Certificat    | te            |            |                     |          | • Back   | Reset 🛞 Delete Giftcert 🥥 Save Giftcert |
|------------------------------|-------------------------|---------------|------------|---------------------|----------|----------|-----------------------------------------|
| Gift Certificate Information |                         |               | _          |                     |          |          |                                         |
| Message Information          | Page 📧 1 🕞 of 1 pa      | ges   View 20 | ✓ per page | ge   Total 2 record | ls found |          | Reset Filter Search                     |
| Transaction History          | Created At              | ID # 1        | Action     | Balance             | Status   | Order    | Comment                                 |
|                              | From: 🕎                 | From:         | -          | From:               | -        |          |                                         |
|                              | То: 📃                   | То:           |            | To:                 |          |          |                                         |
|                              | Dec 15, 2015 7:23:09 PM | 22            | create     |                     | pending  | 10000013 |                                         |
|                              |                         | 23            | active     |                     | active   | 10000013 |                                         |

# **Frontend Usage**

Customers can:

- · Purchase multiple Gift Certificates per orde
- Purchase certificate for him/herself, or as a gift
- Choose certificates to be delivered by email or by physical mail
- · Use gift certificates with other orders, uses coupon code field on shopping cart
- See list of purchased gift cards in their account.

#### Gift Card

| MY ACCOUNT               | My Gift Ca       | ard Produc | cts                |              |        |                   |
|--------------------------|------------------|------------|--------------------|--------------|--------|-------------------|
| Account Dashboard        | Order #          | Date       | Product name       | Code         | Status | Remaining Balance |
| Account Information      | <u>10000004</u>  | 12/15/2015 | Wedding Gift Card  | GiftSXP14268 | Active | \$150.00          |
| Address Book             | 10000005         | 12/15/2015 | Birthday Gift Card | GiftPYU52939 | Active | \$100.00          |
| My Orders                | 10000006         | 12/15/2015 | Wedding Gift Card  | GiftWYZ24827 | Active | \$150.00          |
| Billing Agreements       | 10000007         | 12/15/2015 | Birthday Gift Card | Giftrfb61392 | Active | \$100.00          |
| Recurring Profiles       | 10000008         | 12/15/2015 | Wedding Gift Card  | GifthOI43931 | Active | \$150.00          |
| ly Product Reviews       | 10000009         | 12/15/2015 | Wedding Gift Card  | GiftwHK46443 | Active | \$150.00          |
| /ly Tags                 | 10000010         | 12/15/2015 | Birthday Gift Card | GiftGaY04254 | Active | \$100.00          |
| /ly Wishlist             | <u>100000011</u> | 12/15/2015 | Birthday Gift Card | GiftJcQ10680 | Active | \$100.00          |
| ly Applications          | 10000012         | 12/15/2015 | Birthday Gift Card | GiftWAA93578 | Active | \$100.00          |
| Newsletter Subscriptions | 10000013         | 12/15/2015 | Birthday Gift Card | GiftBNH88069 | Active | \$100.00          |
| ly Downloadable Products |                  |            |                    |              |        |                   |
| Mv Gift Card             |                  |            |                    |              |        |                   |

# Update

- When a bug fix or new feature is released, we will provide you with the module's new package. All you need to do is repeating the above installing steps and uploading the package onto your store. The code will automatically override.
- Flush the config cache. Your store and newly installed module should be working as expected.

# Support

- We will reply to support requests after 2 business days.
- We will offer lifetime free update and 6 months free support for all of our paid products. Support includes answering questions related to our products, bug/error fixing to make sure our products fit well in your site exactly like our demo.
- Support DOES NOT include other series such as customizing our products, installation and uninstallation service.

Once again, thank you for purchasing our extension. If you have any questions relating to this extension, please do not hesitate to contact us for support.